## Configuración de Autentificación Multifactor BarilocheComAr

Para garantizar la seguridad de nuestras cuentas y proteger la información personal, Microsoft está implementando una nueva medida de seguridad: la aplicación Microsoft Authenticator. Esta aplicación es una herramienta que nos ayudará a proteger nuestras cuentas de los accesos no autorizados.

Descargar y configurar Microsoft Authenticator es simple, deberá seguir los pasos detallados a continuación:

Inicie sesión a través de la página: www.bariloche.com.ar/webmail/ coloque su mail y contraseña

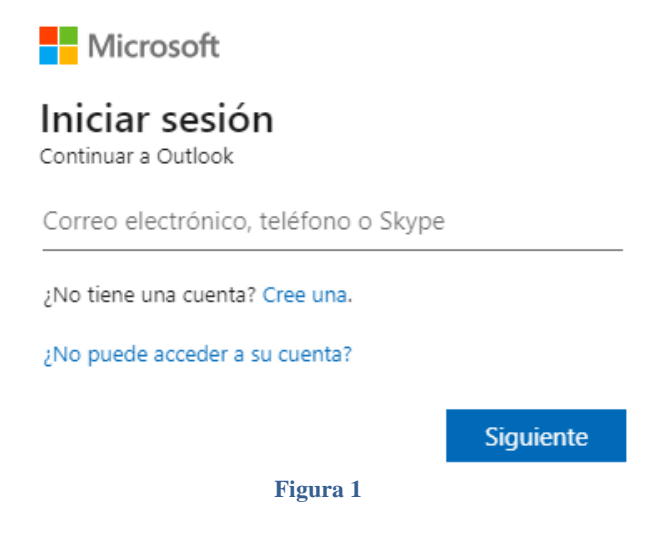

Una vez que coloca su mail y contraseña, le aparecerá la siguiente pantalla, seleccione la opción **'SIGUIENTE'** como muestra la figura 2 para seguir con el método de validación.

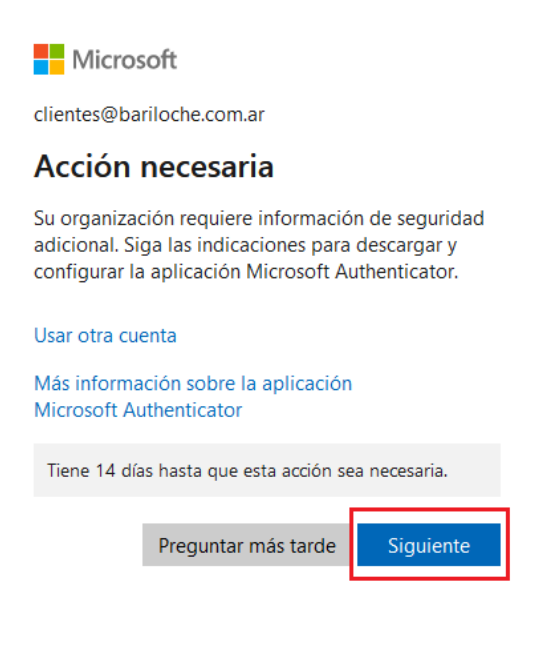

Figura 2

A continuación, la pantalla de su navegador web le mostrará la siguiente imagen, deberá seleccionar **'SIGUIENTE'**, como muestra la figura 3. En esta instancia deberá utilizar su dispositivo móvil para realizar la descarga y configuración de la aplicación.

| Método 1 de 2: Aplicación |                                                                                                 |             |  |  |  |
|---------------------------|-------------------------------------------------------------------------------------------------|-------------|--|--|--|
|                           |                                                                                                 | 2           |  |  |  |
|                           | Aplicación                                                                                      | Teléfono    |  |  |  |
| Microso                   | ft Authenticator                                                                                |             |  |  |  |
| $\bigcirc$                | Para empezar, obtenga la                                                                        | aplicación. |  |  |  |
|                           | En el teléfono, instale la aplicación Microsoft Authenticator. Descargar ahora                  |             |  |  |  |
|                           | Después de instalar la aplicación Microsoft Authenticator en su dispositivo, elija "Siguiente". |             |  |  |  |
|                           | Quiero usar otra aplicación de autentica                                                        | ación       |  |  |  |
|                           |                                                                                                 | Siguiente   |  |  |  |
|                           | Figura 3                                                                                        |             |  |  |  |

Para ello, primero deberá dirigirse al Play Store de su celular (en caso de tener iOS deberá dirigirse al App Store) y descargar la aplicación **Microsoft Authenticator**. Lo podrá visualizar como muestra la figura 4

|                               | Microsoft<br>Authentica<br>Microsoft Corpora | itor<br>tion |
|-------------------------------|----------------------------------------------|--------------|
| <b>4,8 ★</b><br>1 M reseñas ⊙ | <b>4</b> 8 MB                                | Para todos   |
|                               | Instalar                                     |              |
| 🗸 Teléfono                    | Chromebook                                   | Tablet       |
| Iniciar sesion                | Sin contraseñas                              | Más seguro   |

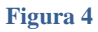

**IMPORTANTE:** Hay aplicaciones similares a la de Microsoft Authenticator, por favor, corrobore que sea de MICROSOFT COPORATION y que el logo sea **IGUAL** al de la fig 4. Es importante aclarar **que la aplicación <u>NUNCA</u> solicitará los datos de su tarjeta**. En caso de hacerlo, verifique haber instalado la aplicación correcta (figura 4).

Una vez que instala la aplicación en su celular deberá permitir las notificaciones y configurar su cuenta de mail de Bariloche.com.ar, para ello deberá seguir los siguientes pasos:

- 1. Agregar cuenta
- 2. Seleccionar 'Cuenta profesional o educativa'
- 3. Escanear código QR que podrá visualizar en el navegador web.

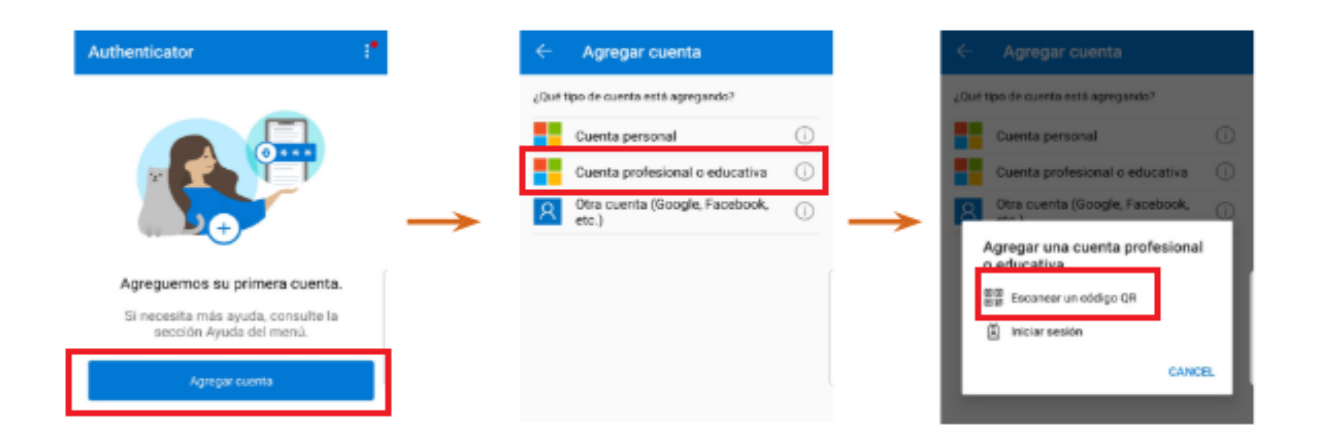

## Figura 5: Una imagen similar podrá visualizar en su CELULAR

En el navegador web visualizará una imagen similar a la figura 5, seleccione 'SIGUIENTE' para continuar con la validación.

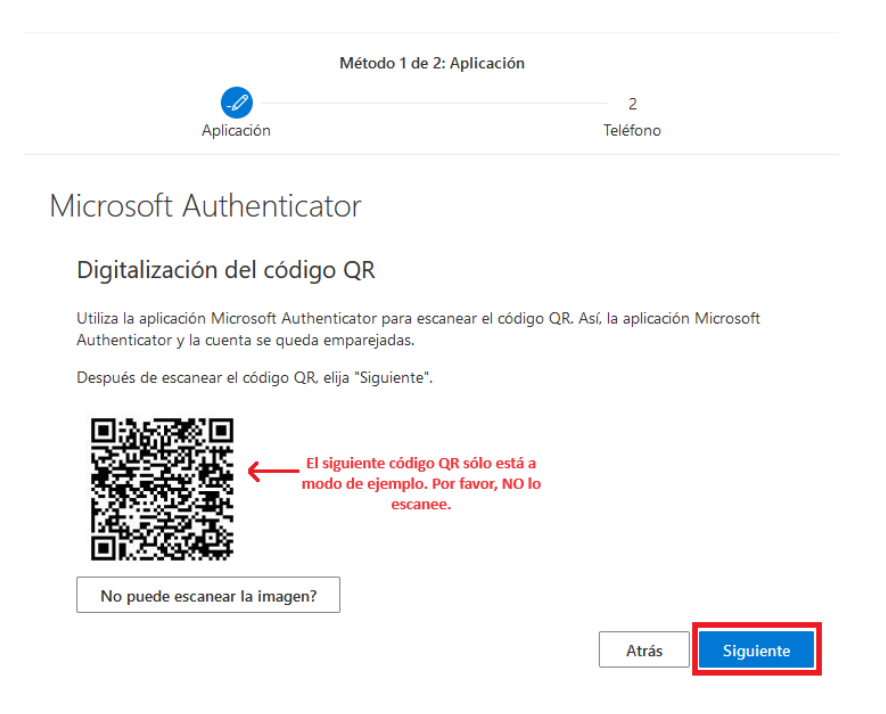

Figura 6: El QR lo podrá visualizar desde su navegador web.

Luego de escanear el QR, el navegador web le proporcionará un código de 2 dígitos que deberá colocar en su celular cuando éste lo solicite para convalidar identidad en el inicio de sesión.

La figura n° 7 es un ejemplo de cómo lo podrá visualizar en el navegador web y la figura n° 8 Y n° 9 del celular.

|              | Método 1                                        | 1 de 2: Aplicación  |                        |                 |
|--------------|-------------------------------------------------|---------------------|------------------------|-----------------|
| Aplicación   |                                                 | Correo electrónico  |                        |                 |
| licrosoft /  | Authenticator                                   |                     |                        |                 |
| Va           | mos a probarlo                                  |                     |                        |                 |
| Para<br>a co | a aprobar la notificación que e<br>intínuación. | nviamos a la aplica | ación, escriba el núme | ro que se muest |
|              |                                                 |                     |                        |                 |

Figura 9: Navegador web

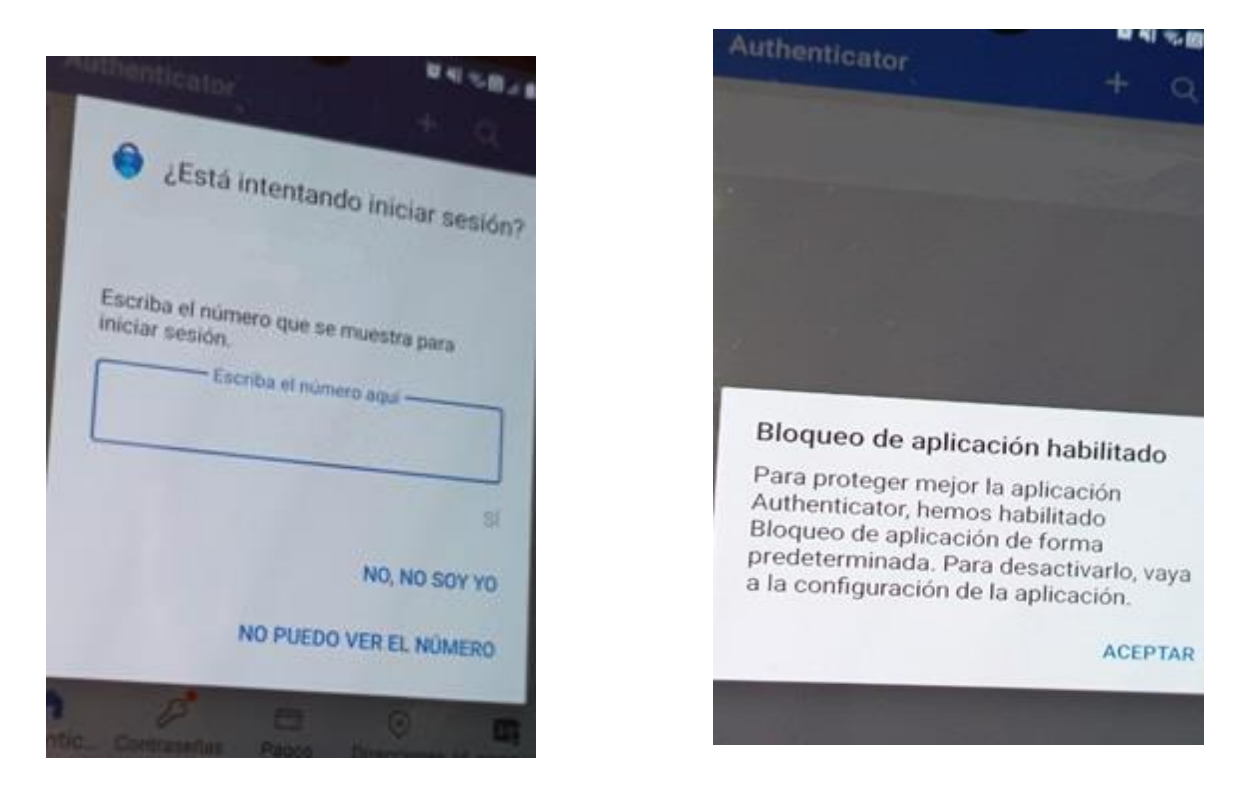

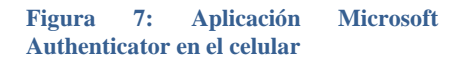

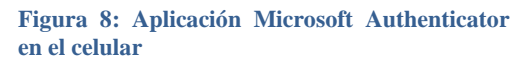

Una vez que en su celular le aparece la pantalla de '*Bloqueo de aplicación habilitado*' (figura 9), deberá seleccionar 'ACEPTAR'. En el navegador web deberá seleccionar 'LISTO' (figura 10) para ingresar a su cuenta de mail normalmente

| Mantener la seguridad de la cuenta<br>Su organización requiere que configure los siguientes métodos para verificar su identidad. |                                                          |  |  |  |  |
|----------------------------------------------------------------------------------------------------|----------------------------------------------------------|--|--|--|--|
|                                                                                                    |                                                          |  |  |  |  |
| 0                                                                                                    | Ø                                                        |  |  |  |  |
| Aplicación                                                                                                    | Correo electrónico                                       |  |  |  |  |
| Correcto                                                                                                    |                                                          |  |  |  |  |
| ¡Muy bien! Configuraste correctamente la información<br>de sesión.                                                               | de seguridad. Elije "Listo" para continuar con el inicio |  |  |  |  |
| Método de inicio de sesión predeterminado:                                                                                       |                                                          |  |  |  |  |
| Microsoft Authenticator                                                                                                    |                                                          |  |  |  |  |
| Correo electrónico                                                                                                    |                                                          |  |  |  |  |
|                                                                                                    | Listo                                                    |  |  |  |  |
| Figura 1                                                                                                    | )                                                        |  |  |  |  |

A partir de ahora, al iniciar sesión en un dispositivo nuevo, en alguna aplicación Microsoft o luego de un periodo de 90 días, nos solicitará validar nuestra identidad a través de un código de 2 (dos) cifras que deberá colocar en la aplicación Microsoft Authenticator de su celular. Podrá visualizar en su navegador web una imagen similar a la figura 11.

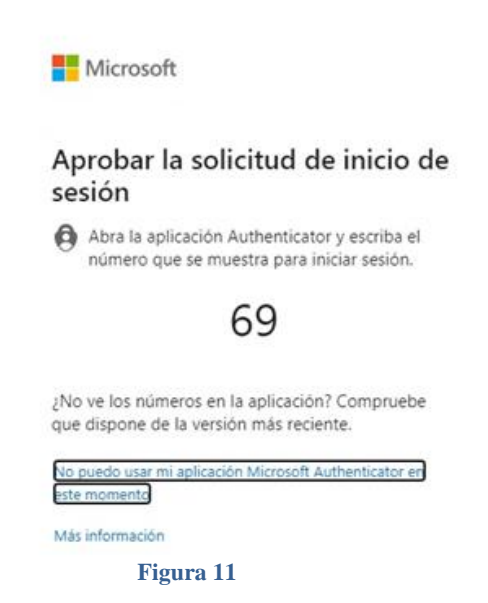

Una vez colocado el número y aprobado el inicio de sesión, podrá ingresar a su mail y visualizar su bandeja de entrada de manera habitual.